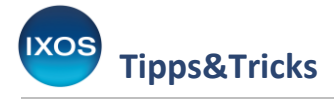

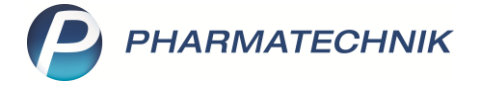

## Hinweis auf günstigere und schnellere Lieferanten

Beim Erfassen eines Verkaufs in der Kasse wird Ihnen standardmäßig die Verfügbarkeit von Nachlieferartikeln angezeigt, die IXOS automatisch über eine Online-Anfrage bei Ihren Lieferanten ermittelt.

Zusätzlich erhalten Sie mit dem Verfügbarkeits-Icon auch einen Hinweis, wenn ein anderer Lieferant günstiger oder schneller liefern kann als der Lieferant, der von der Warenkorbermittlung bestimmt wurde.

Ob und unter welchen Bedingungen diese Informationen im Verkauf dargestellt werden, können Sie individuell festlegen.

## Automatische Online-Verfügbarkeitsanfrage im Verkauf

In den **Systemeinstellungen** (Menü **Systempflege**) unter **Sortiment** → **Warenlogistik** können Sie die automatische Online-Anfrage der Lieferbarkeit bei Ihren Lieferanten ein- oder ausschalten. Dies ist eine **arbeitsplatzspezifische** Einstellung: Wenn Sie die automatisch stattfindende Suche in Verkaufsvorgängen oder in den Trefferlisten der Artikelverwaltung für bestimmte Arbeitsplätze nicht benötigen, können Sie diese hier nach Wunsch deaktivieren.

| Systemeinstellungen >                   | Sortiment: Warenlogistik                                                                                                   | в <u></u>                     |                    |  |  |  |  |
|-----------------------------------------|----------------------------------------------------------------------------------------------------|-------------------------------|--------------------|--|--|--|--|
|                                         |                                                                                                    | Gültigkeitsbereich:<br>APL012 | ▲ <u>7</u><br>▼ 70 |  |  |  |  |
| Hinweise<br>online-Anfrage/Bestellung ∢ | online-Anfrage/Bestellung<br>Automatische online-Anfrage 🗹<br>Artikeltrefferliste<br>Automatische online-Anfrage Verkauf 🗹 |                               |                    |  |  |  |  |

## Hinweis auf günstigere oder schnellere Lieferanten

Wenn einer Ihrer in IXOS hinterlegten Lieferanten günstiger oder schneller liefern kann als der von der Warenkorbermittlung ausgewählte Lieferant, wird in der Kasse das Icon für die Lieferbarkeit mit einem Sternchen versehen.

Das Hinweis-Icon auf günstigere oder schnellere Lieferanten kann nur an Arbeitsplätzen angezeigt werden, bei denen die automatische Online-Anfrage aktiviert ist.

Die Bedingungen, nach denen dies in Ihrer Apotheke angezeigt wird, können Sie selbst nach Wunsch festlegen.

Die Einstellungen dafür finden Sie ebenfalls in den Systemeinstellungen (Menü Systempflege) unter Sortiment → Warenlogistik. Als Gültigkeitsbereich wählen Sie hier jedoch Systemparameter aus.

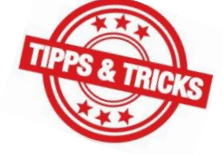

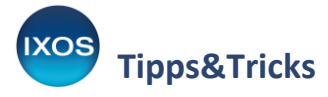

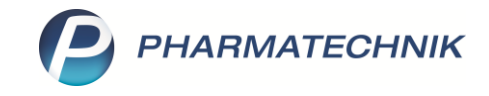

Auf der Seite **Online-Anfrage/Bestellung** können Sie nun genau festlegen, ob und nach welchen Bedingungen der Hinweis auf günstigere oder schnellere Lieferanten erscheinen soll.

Ändern Sie nach Bedarf die Standardwerte für die Ersparnis in Euro oder Prozent im Abschnitt **Hinweis-**Icon bei günstigerem Lieferanten – sowie den Zeitunterschied, der für die Anzeige des Hinweis-Icon bei schnellerem Lieferanten vorliegen soll.

Wenn Sie die Hinweise für günstigere oder schnellere Lieferanten grundsätzlich nicht wünschen, deaktivieren Sie die entsprechenden Checkboxen.

| Systemeinstellungen >     | Sortiment: Warenlogistik                     | ů P J               | ? © 🖪 🗙    |
|---------------------------|----------------------------------------------|---------------------|------------|
|                           |                                              | Gültigkeitsbereich: | ▲ <u>1</u> |
|                           |                                              | Systemparameter     | 70         |
| Allgemein                 | Online-Anfrage/Bestellung                    |                     |            |
| Alternativsuchen          | Hinweis-Icon bei günstigerem Lieferanten     |                     |            |
| Artikel bestellen         | Hinweis-lcon (falls günstiger) 🗹<br>anzeigen |                     |            |
| Bestellabfragen           | ab x € Ersparnis 5,00 €                      |                     |            |
| Bestellabfragen 2         | ab x % Ersparnis 5,00                        |                     |            |
| Online-Anfrage/Bestellung | und mindestens x € Ersparnis 0,50 €          |                     |            |
| Optimierung               | Hinweis-Icon bei schnellerem Lieferanten     |                     |            |
| Wareneingang              | Hinweis-Icon (falls schneller) 🗹<br>anzeigen |                     |            |
| Wareneingang 2            | ab x Minuten 60                              |                     |            |
| Warenkorb                 |                                              |                     |            |

## Anzeige und Lieferantenauswahl im Verkauf

In der **Kasse** werden nun entsprechend Ihren Einstellungen die Verfügbarkeits-Icons mit einem Sternchen angezeigt, wenn ein anderer Lieferant günstiger oder schneller liefern kann.

| ✓ Kasse <sup>®</sup> □ □ ? © <sup>®</sup> <sup>®</sup> |                  |               |               |             |      |                |           |        |                    |         |         |
|----------------------------------------------------------------------------------------------------|------------------|---------------|---------------|-------------|------|----------------|-----------|--------|--------------------|---------|---------|
| Normal                                                                                                    | 0,00 €           | Rezept        | 15,00 €       | Privat      | 0,00 | 0 € 🔰 grünes R | <b>).</b> | 0,00 € | Total              |         | 15,00 € |
| A::: 10                                                                                                    | 2 %              | 5 🛞 E         |               | A           |      |                |           |        |                    |         |         |
| Kunde                                                                                                    |                  |               |               |             |      |                |           | IK     | IK 104940005, Barn | ner GEK | 1       |
| Status Status                                                                                                    | s 1 - ZUpfl./MKp | fl.           |               |             |      |                |           | Arzt   |                    |         |         |
|                                                                                                    | NL               | Artikelbezeid | chnung        |             | DAR  | Einheit        | Mg        | Abg    | VK                 |         | Gesamt  |
| 15,00                                                                                                    | 1                | 📀 SUMATRIPTA  | N HORMOSAN    | I 100MG 🛛 🎽 | FTA  | 12St           | 1         |        | 27,92              | S I     | 5,00    |
|                                                                                                    | 1                | 🔍 AIMOVIG 70I | MG ILO IM PEN |             | ILO  | 3X1St          | 1         | *      | 1.465,34           |         | 10,00   |
| •                                                                                                    | -                |               |               | -           |      |                |           |        |                    |         |         |
|                                                                                                    |                  |               |               |             |      |                |           |        |                    |         |         |

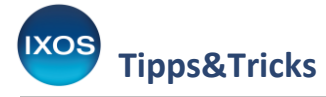

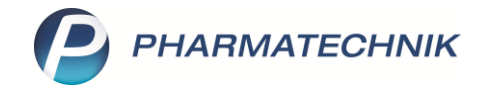

Mit Klick auf das Lieferbarkeits-Icon öffnet sich das Fenster **Online-Anfrage/Bestellung**. Sie sehen im Detailbereich im Reiter **Zusatzinfo** auf einen Blick die Lieferdetails zu den lieferfähigen Großhändlern. Der Lieferant der Warenkorbermittlung, die schnellste Lieferzeit und der günstigste Preis sind in Fettschrift hervorgehoben.

Das Icon in der letzten Spalte signalisiert Ihnen jeweils den günstigsten oder schnellsten Lieferanten.

7

Diese Informationen im Fenster **Online-Anfrage/Bestellung** erscheinen auch bei manuellen Online-Anfragen, um Sie bei der Auswahl des geeigneten Lieferanten zu unterstützen.

Mit Lieferant festlegen – F8 wechseln Sie zum nächsten verfügbaren Lieferanten. Nutzen Sie die Funktion ggf. mehrmals, bis das Einkaufskorb-Icon im oberen Bereich den gewünschten Lieferanten kennzeichnet. Im Beispiel wurde so aufgrund des günstigeren Preises "GH 2" als Lieferant festgelegt. Mit Warenkorb – F11 legen Sie einen passenden Warenkorb für den markierten Artikel an, mit Bestellen – F12 können Sie den Artikel auch sofort bestellen.

| Wa                                    | Warenlogistik > Online-Anfrage/Bestellung 🛛 📄 😯 |               |         |                  |                    |                      |                     |                  |               |             |            |               |              |           |
|---------------------------------------|-------------------------------------------------|---------------|---------|------------------|--------------------|----------------------|---------------------|------------------|---------------|-------------|------------|---------------|--------------|-----------|
| Online-Anfrage mit Bestellmöglichkeit |                                                 |               |         |                  |                    |                      |                     |                  |               |             |            |               |              |           |
| Γ                                     | <u>A</u> nf                                     | fragen        |         | <u>B</u> estellu | ungen              |                      |                     |                  |               |             |            |               |              |           |
|                                       | Ma Artikelbezeichnung                           |               |         |                  |                    | nuna                 | DAR                 | Einheit          | Anbieter      |             | PZN        | GH 1          | Anbieter     | GH 2      |
|                                       | 1 SUMATRIPTAN HORM                              |               | HORMOSA | FTA              | 12St               | HORMOSA              | HORMOSAN Pharma Gmb |                  | 10998471 😒    | 8           | ✓          |               |              |           |
|                                       |                                                 |               | 1       | ΔΙΜΟΥ            | IG 70M0            |                      |                     | 3X15t            | NOVARTIS      | Pharma GmbH | 14292176   |               |              |           |
|                                       | Ľ                                               | ~             |         | AIIVIOVI         |                    |                      |                     | 37131            | NOVANIIS      |             | 1 14292170 |               |              |           |
|                                       |                                                 |               |         |                  |                    |                      |                     |                  |               |             |            |               |              |           |
|                                       |                                                 |               |         |                  |                    |                      |                     |                  |               |             |            |               |              |           |
|                                       |                                                 |               |         |                  |                    |                      |                     |                  |               |             |            |               |              |           |
|                                       | •                                               |               |         |                  |                    |                      |                     |                  |               |             |            |               |              | •         |
|                                       |                                                 | <u>R</u> ückr | meldu   | ng S             | <u>S</u> tatistik, | /Preise              | <u>Z</u> usatz      | info             |               |             |            |               |              |           |
|                                       |                                                 |               | Mg.     | Liefer           | ant                |                      | Beste               | ellzeit          | Bestellschlus | Lieferzeit  | Tag        | prog. eff. El | K Ersparnis  | %         |
|                                       |                                                 | 2 1 GH 1      |         |                  | 13:30              |                      |                     | 14:15            | heute         | 1.142,2     | 5 44,76    | 3,77 🍋        |              |           |
|                                       |                                                 | <b>~</b>      | 1       | GH 2             |                    |                      | 14:05               |                  | 14:15         | 15:15       | neute      | 1.119,39      | 9 67,62      | 5,70 🥔    |
|                                       |                                                 |               |         |                  |                    |                      |                     |                  |               |             |            |               |              |           |
|                                       |                                                 |               |         |                  |                    |                      |                     |                  |               |             |            |               |              |           |
|                                       |                                                 |               |         |                  |                    |                      |                     |                  |               |             |            |               |              |           |
|                                       |                                                 |               |         |                  |                    |                      |                     |                  |               |             |            |               |              |           |
|                                       | <u>v</u>                                        |               |         |                  |                    |                      |                     |                  |               |             |            |               |              |           |
|                                       | etai                                            |               |         |                  |                    |                      |                     |                  |               |             |            |               |              |           |
|                                       | ام                                              |               |         |                  |                    |                      |                     |                  |               |             |            |               |              |           |
| Ľ                                     |                                                 |               |         |                  |                    |                      |                     |                  |               |             |            |               |              |           |
|                                       | Anfra<br>ktualis                                | ige<br>ieren  | ma      | Alle             | L<br>6             | ieferant<br>estlegen | Rückn               | neldung<br>Icken |               |             |            | Warenkor      | rb Bestellen | Abbrechen |
|                                       | F3                                              |               | 1110    | F7               |                    | F8                   | l                   | F9               |               |             |            | F11           | F12          | Esc       |